# **Thesis/Dissertation Submission and Graduation Procedures**

# Register on National Digital Library of Theses and Dissertations in Taiwan (NDLTD-Taiwan) 臺灣博碩士論文知識加值系統

#### (1) Check your ID and Password

Make sure you have the NCUT Mail ID and password issued by the Computer Center before logging in. If you don't know the ID/password, please contact Computer Center. TEL: 04-23924505#2235

## **Example:**

Account : NCUT Mail ID (s + Student ID@student.ncut.edu.tw)

Password: Reader's Borrowing number(讀者證號)

Reader's Borrowing number is one English letter plus nine digits.

### (2) Set up your account on NDLTD-Taiwan

URL: <u>https://etds.ncl.edu.tw/cgi-bin/gs32/gsweb.cgi/ccd=L517QY/webmge?switchlang=en</u>

Or search keywords "ndltd in taiwan".

a. Click on "Sign Up" button to create an account,

|                                                                                                    | ::: Site Map  Home  About Us  Contact Us  NCL                                                                       |
|----------------------------------------------------------------------------------------------------|----------------------------------------------------------------------------------------------------|
| NDLTDL臺灣博碩士論文知識加值系統                                                                                                    | 中文版   Facebook Page   Mobil                                                                                         |
| IN TAIWAN National Digital Library of Theses and Dissertations in Taiwan                                                                                              | og Ir i Sign Up                                                                                                    |
| General Public Researchers Faculties & Students                                                                                                    | Basic Search Top lists My Lab NDLTD Search                                                                          |
| (140.128.72.6) GMT+8 : 2019/07/11 13:35                                                                                                    | Font Size: 重 📄 Default font                                                                                         |
| Search Advanced/Command/Smart Topics/NTL Topics                                                                                                    | Top lists                                                                                                    |
| Search Query expansion ©Title _Author _Advisor _ODC _Keyword _Abstract _Reference _All Fields                                                                         | Full Text Authorization Most Cited Most Clicked<br>Most Downloaded                                                  |
| Search mode: ®Precise @Fuzzy @Zhu Yin @Hanyu Pinyin @Tongyong Pinyin<br>Assisted Search: @Simplified to Traditional @Latin language<br>Full text: @fulltext available | Number of Authorized Full Texts/Full Text Authorization<br>Rate<br>107 106 105 104 103 102 Previous Years Graduated |
| Hot Searches: Yesterday Previous Week Previous 14 Days Previous Month Previous Half                                                                                   | Academic Year                                                                                                    |
| year Previous Year Previous Years                                                                                                    | No. Institution Authorized Full Total                                                                               |

b. Entering the Basic Information.

| Create Account      |                                     |                                                                                                    |
|---------------------|-------------------------------------|----------------------------------------------------------------------------------------------------|
| 📃 Three S           | teps to sign up !                   |                                                                                                    |
|                     |                                     | Step1.     Step2.     Step3.       Terms of Service     Fegistration Information     Final Verification                                                                     |
| 📃 Step 2.           | Enter Registration In               | formation                                                                                                    |
|                     | (The field name in red<br>Name:     | indicates required information.)  E.g., Ping Chen                                                                                                    |
| The registration of | Email address:                      | registered                                                                                                    |
| e-mail address must | Password:                           | HINT: This email will be used to log in to your account. e.g.myname@example.com.<br>                                                                                        |
| be your NCUT Mail   | Re-enter password:<br>Password hint |                                                                                                    |
| ID.                 | Alternate Email:                    | HINT: If you forget your password, we will ask you to enter the hint. HINT: If you enter an alternate Email address, it will also receive verifications and forgot password |
|                     | Nationality:                        | notifications.<br>● Foreign ● ROC. taiwan                                                                                                    |
|                     |                                     | Type the characters you see in the picture below(Letters are not case-sensitive) reload img Play sound                                                                      |

Create Cancel

c. E-mail verification

URL : <u>http://student.ncut.edu.tw/cc\_login.php</u>

You will receive an E-mail from NDLTD-Taiwan.

The subject of the email will be "國圖博碩士論文帳號通過認證信函(請勿直接回覆)"

To help protect the security and privacy, the mailbox on NCUT is configured by default to block external content, such as images, hyperlinks, and data connections. You have to press the yellow line to unblock external content.

Then, click on 點我驗證 and you will be informed that verification is activated.

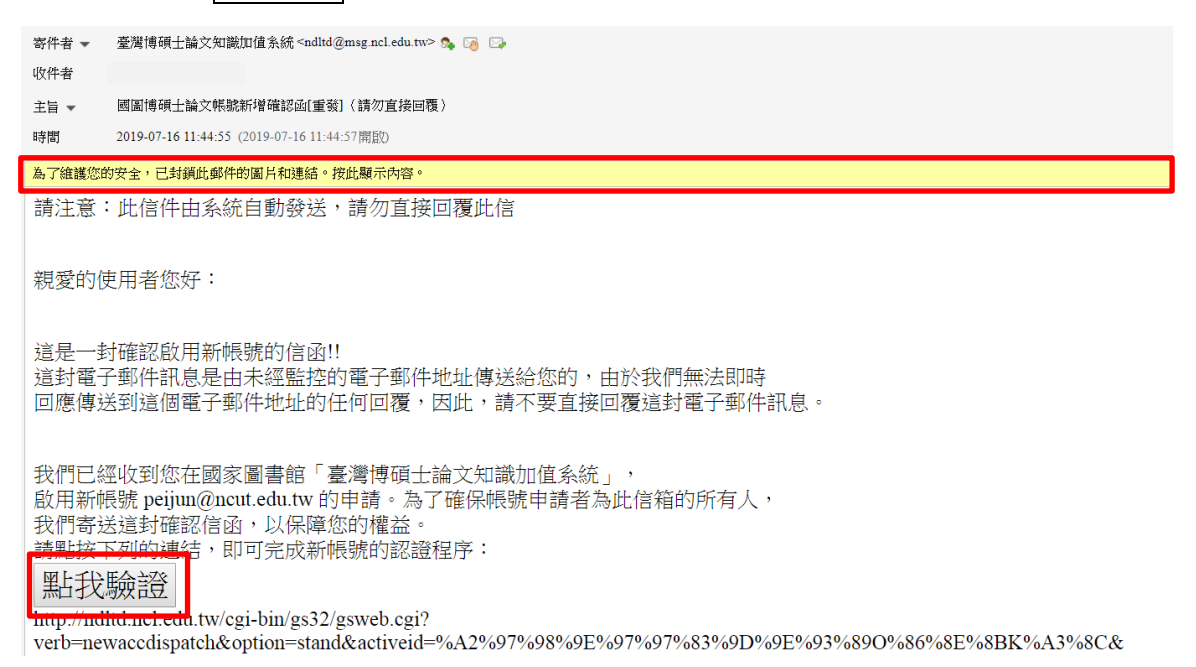

- 2. Logging into NCUT ETDS System(國立勤益科技大學 碩博士論文系統) and Entering the Basic Information of your thesis/dissertation.
  - (1) Setting up the list of personal data on NCUT ETDS System

URL : <u>https://cloud.ncl.edu.tw/ncut/</u>

Click on "Register" and log in to fill out your personal data on NCUT ETDS System with your NCUT Mail ID and password.

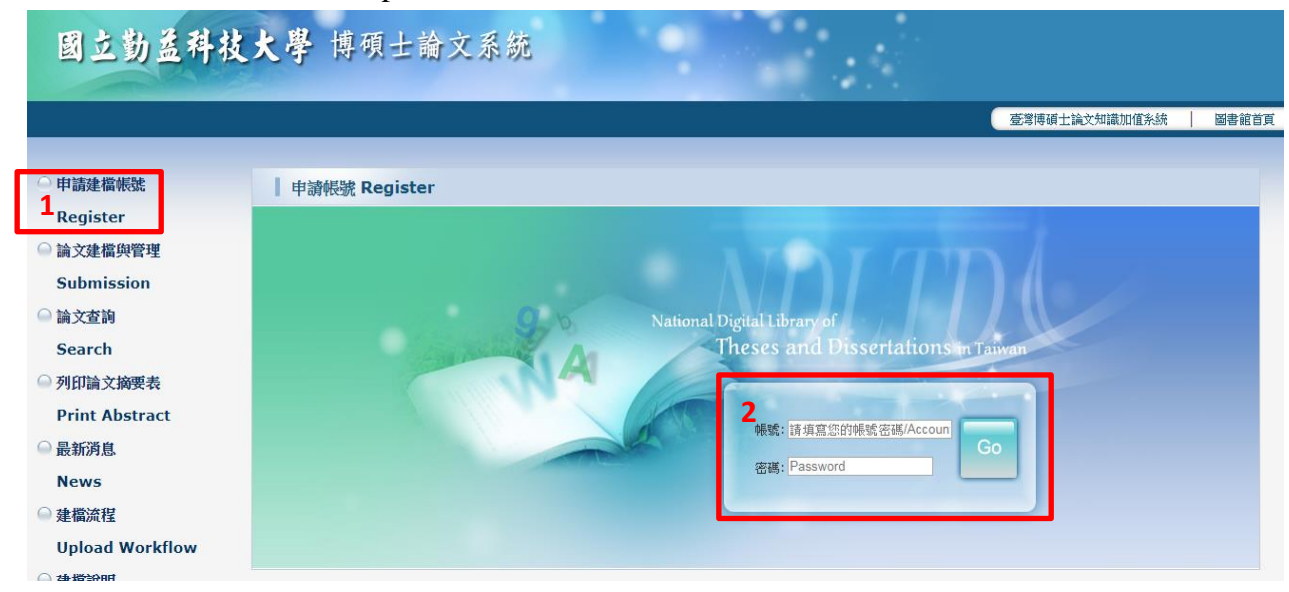

## (2) Entering the basic information of your thesis/dissertation

Click on "Submission" and sign in to Entering the Basic Information of your thesis/dissertation.

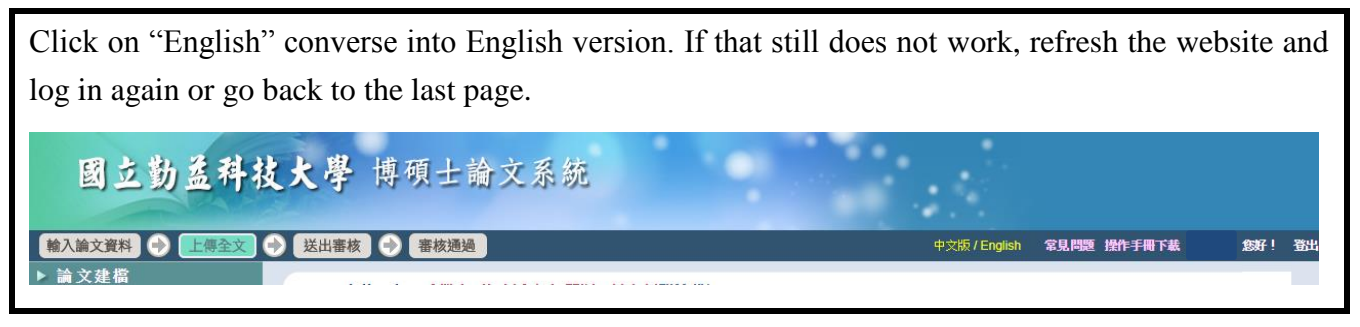

If you're not sure the department name in Chinese, check with the Department Office.

| NDLTDL臺灣博碩士書                                                       | 合文知識加值系統<br>Theses and Dissertations in Taiwan                  |                                                                                    |  |
|--------------------------------------------------------------------|-----------------------------------------------------------------|------------------------------------------------------------------------------------|--|
|                                                                    |                                                                 | 积约的研究生 2                                                                           |  |
| <ul> <li>▶ 系統功能 Functions</li> <li>● 基本資料 Personal Data</li> </ul> | 請輸入個人基本資料紅色*號為必填欄位<br>Please Key In Red * is the required field | 如果有任何問題,請立刻 <mark>聯絡我們</mark><br>If you have any problem, please <u>Contact Us</u> |  |
| ▶ 其他功能 Others                                                      | 欄位Field                                                         | 內容Content                                                                          |  |
| <ul> <li>聯絡我們</li> </ul>                                           | * 學年度<br>Academic Year : 107 ▼                                  |                                                                                    |  |
| ● 登出系統                                                             | 學校名稱:國立勤益科技大學<br>Sebeel News                                    | <u></u>                                                                            |  |
|                                                                    | * 条所名稱:<br>· 請選揮 · · · · · · · · · · · · · · · · · · ·          | 名稱:                                                                                |  |
|                                                                    | · 使在:         · · · · · · · · · · · · · · · · · · ·             |                                                                                    |  |

Make sure your personal data is correct, and click on 確定申請 Apply. Then, click on 開始建檔 to edit the data of your Theses/Dissertation.

| NDLTDL臺灣博碩-J<br>IN TAIWAN National Digital Libra | 上論文知識加值系統<br>y of Theses and Dissertations in Taiwan           |                                                                                    |
|--------------------------------------------------|----------------------------------------------------------------|------------------------------------------------------------------------------------|
| A Malde Promotions                               |                                                                | 複發的研究生 总                                                                           |
| ● 基本資料 Personal Data                             | 請輸入個人基本資料 紅色號為必填關位<br>Please Key in Red* is the required field | 如果有任何問題,請立刻 <mark>聯絡我們</mark><br>If you have any problem, please <u>Contact Us</u> |
| ▶ 其他功能 Others                                    | 欄位Field                                                        | 內容Content                                                                          |
| ○ 聯絡我們                                           | 申請已遭過,建檔帳密如下                                                   |                                                                                    |
| ▲ 登出系統                                           | 栀號:                                                            |                                                                                    |
|                                                  | 密碼: 如您已自行修改,請以修改後密碼為準)                                         |                                                                                    |
|                                                  | 您可選擇使用校方核發之E-mail帳密,或以本系統核發之帳密,二者都可以登入建                        | 推动修改資料                                                                             |
|                                                  |                                                                | 開始建檔                                                                               |
|                                                  | 個人資料蒐集、處理及利用告知事項                                               |                                                                                    |
|                                                  | 本校蒐集您個人資料的目的係為進行電子論文作業管理,本表蒐集之個人                               | 資料:姓名、學號、系級、連絡電話、電子信箱(COD1辨識個人者 註 )等資訊。在電子論文作業管理期間於校務地區進行各項聯繫及                     |
|                                                  | 通知(電子郵件、電話、書面)之用。若未提供必備欄(*)正確完整之資料,有                           | 有可能無法完成申請。你得依個人資料保護法第3條請求查閱、補充、更正、製給復製本及請求停止蒐集、處理、利用及請求删除等權                        |
|                                                  | 利,行使方式請洽本校業務承辦人。                                               |                                                                                    |
|                                                  | 註:個人資料保護法之特定目的及個人資料之類別代號                                       |                                                                                    |
|                                                  | http://mojlaw.moj.gov.tw/LawContentDetails.aspx?id=FL010631    |                                                                                    |

Click on Add Dissertation/Thesis and press tabs to edit the Basic, Abstract, Table of Content and Reference.

| Input Metadata 📀 Full text 🕞 Validate | Pass Pass                                                |
|---------------------------------------|----------------------------------------------------------|
| ▶ Thesis                              | stand Marcha - Marca have an englished and a star        |
| 🔿 stepl Key in                        | stepi Key in if you have any problem , pleas             |
| step2 Upload                          | Add Dissertation/Thesis Click here to enter , your Disse |
| O sten3 Submit                        | Basic Abstract Table of Content Reference                |
| C stops submit                        | Chinese Name :                                           |
| Step4 Print                           | Eoroign Name :                                           |
| Other Function                        | Chinese Title :                                          |
| 😑 Change log                          |                                                          |
| Personal Data                         | Foreign Title .                                          |
| Ouestion                              | Advisor :                                                |
| 0.00000                               | E-mail of Advisor :                                      |
| Contact Us                            | Advisory Committee :                                     |
| Logout                                | Date of Defense :                                        |
|                                       | Degree :                                                 |
|                                       | School Name :                                            |
|                                       | Department Name:                                         |
|                                       | Academic Year :                                          |
|                                       | Publish Year :                                           |
|                                       | Student ID :                                             |
|                                       | Language :                                               |
|                                       | Page Count :                                             |
|                                       | Chinese Keyword :                                        |
|                                       | Earoign Kowword :                                        |
|                                       | Foreign Reyword -                                        |
|                                       | DOI :                                                    |
|                                       | ORCID or ResearchGate :                                  |

The fields with\* are compulsory.

The original system setting is one field. Use Add to create new columns if you need.

|          |                                 |               | Edit Dissertation/Thesis                                                                                                    |
|----------|---------------------------------|---------------|----------------------------------------------------------------------------------------------------|
| Basic    | Abstract                        | Table of Co   | ntent Reference                                                                                                    |
| All mand | latory fields indi              | icated with r | ed asterisks                                                                                                    |
|          | * Chines                        | se Name:      |                                                                                                    |
|          | * Foreig                        | gn Name:      | The all letter of English name must be uppercase ,Ex: WANG, XIAO-MING or WANG, SIAO-MING                                                                                                    |
|          |                                 |               |                                                                                                    |
|          | * Chine                         | ese Title :   |                                                                                                    |
|          | * Forei                         | ign Title:    | The first letter of English name must be uppercase • Ex : A Critique on Current Free Software Industry Progression: From a Comparative Perspective of Canadian Free Software Industry Strategy |
|          |                                 |               |                                                                                                    |
|          |                                 |               |                                                                                                    |
|          |                                 |               |                                                                                                    |
|          | *.                              | Advisor :     | Add The all letter of English name m                                                                                                    |
|          |                                 | Chinese       | Eorgian name of Advisor and Advisory Committee :                                                                                                    |
|          |                                 | Foreign       | Foleign name of Advisor and Advisory Committee -                                                                                                    |
|          | * E-mail of                     | Advisor :     | If there are more than two E-mail, plen The surname is before, after the name, and after the last name.                                                                                        |
|          |                                 |               |                                                                                                    |
|          | <ul> <li>Advisory Co</li> </ul> | ommittee :    | Add The all letter of English are a comma is added. (e.g. 同德明→Chou, Te-Ming)                                                                                                    |
|          |                                 | Chinese       |                                                                                                    |
|          |                                 | Foreign       |                                                                                                    |
|          | * Date of                       | Derense .     |                                                                                                    |
|          | *                               | * Degree :    |                                                                                                    |
|          | Schoo                           | ol Name :     | 國立數益科技大學                                                                                                    |
|          | Academ                          | mic Vear      |                                                                                                    |
|          | * Publ                          | lish Year :   |                                                                                                    |
|          | * Stu                           | udent ID:     |                                                                                                    |
|          | * I :                           | anguage :     |                                                                                                    |
|          | * Pag                           | ge Count:     | The total number of pages in your thesis/dissertation is                                                                                                    |
|          | * Chinese F                     | Keyword :     | Add Enterjustone keyword in calculated starting from the main text, not the total number of                                                                                                    |
|          |                                 |               | calculated starting from the main text, not the total number of                                                                                                    |
|          | * Foreign K                     | Keyword :     | Add Enter instone keyword in pages in the entire PDF.                                                                                                    |
|          |                                 |               |                                                                                                    |
|          |                                 | DOI :         |                                                                                                    |
|          | RCIDate                         | archGate *    | ● The #4 示容形的 + encid exemption 0001 7598 1130                                                                                                    |
|          | ALCOLLAGAL CODE                 | a choate .    | EM BURRD'I COMPARIANCE TO THE                                                                                                    |
|          | <b>D</b> .                      | acebook .     |                                                                                                    |
|          | F                               | IG ·          |                                                                                                    |
|          | #L/)-P                          | 107 .         |                                                                                                    |
|          | 數位影                             | 「音資料:         | 增加 例如:已上傳到 Youtube 等影音半台之個人畢業專題或影音作品等。                                                                                                    |

Only enter your content to each table, do not enter the title field again.

|                                           | Edit Dissertation/Thesis |  |
|-------------------------------------------|--------------------------|--|
| Basic Abstract Table of Content Reference |                          |  |
| All mandatory fields indicated with       |                          |  |
| red asterisks                             |                          |  |
| * Chinese Abstract :                      | ,                        |  |
|                                           |                          |  |
|                                           |                          |  |
|                                           |                          |  |
|                                           |                          |  |
|                                           |                          |  |
|                                           |                          |  |
| * Foreign Abstract :                      |                          |  |
|                                           |                          |  |
|                                           |                          |  |
|                                           |                          |  |
|                                           |                          |  |
|                                           |                          |  |
|                                           |                          |  |

#### 3. Uploading the full text.

Please convert the entire thesis/dissertation to one single file, add the required watermark.

#### Your thesis/dissertation PDF file must contains the following items:

- (1) Cover Page (Title Page)
- (2) Oral Defense Committee Signature Form
  (This form must signed by the committee members, academic advisor and chairperson)
  please scan the form into the A4 size image (PDF Format is recommended) and insert into
  your PDF file right after Cover Page (Title Page).
  (3) Chinese and English Abstract and keywords
- (4) Acknowledgements or foreword (Optional)
- (5) Table of contents
- (6) List of figures or list of illustrations(if included)
- (7) List of tables (if included)
- (8) Main text
- (9) References
- (10) Appendix

Click 選擇檔案(Browse) to select the file and 確定上傳(upload), then finish the submission.

| Edit Dissertation/Thesis                                                                                                    |  |
|----------------------------------------------------------------------------------------------------|--|
| Basic Abstract Table of Content Reference fulltext                                                                                                    |  |
| All mandatory fields indicated with red asterisks                                                                                                    |  |
| If you have more than one file, please click the "Add File" button<br>Please click the "Save" button to upload your file(s)<br>如果您的全文檔太大,可以選擇用flash上傳,請點選這裡上傳您的論文,爾後再更改檔案名稱<br>Delete Full Text |  |
| Upload Full<br>Text:                                                                                                    |  |
| Add file         File Name:         Full-Text         選擇檔案         Full test.pdf                                                                                                    |  |
| * If you have question of online filing, you can contact assistant of department or contact us. If your fulltext file can't be upload, you can send the email to etd@ncl.edu.tw for help.       |  |

確定上傳

## 4. Setting up the copyright license agreement

Theses/Dissertations should be made available for public use, according to the law.

According to the law, theses/dissertations, whether in print or electronic form, should be made publically accessible by default. Your thesis/dissertation will be made available to the public to read within the NCUT Library and Nation Central Library in print form or to access using independent equipment in electronic form.

If you agree to authorize your thesis/dissertation, please select when to open your thesis/dissertation to public access.

| 国立勤益科技;                                                         | 大學 博碩士論文系統                                                                                                    |
|-----------------------------------------------------------------|----------------------------------------------------------------------------------------------------|
| Input Metadata 🕤 Full text 🕤                                    | Validate 🕑 Pass 中文版 / English Question User's Manual 黄珮均 Lo                                                                                                    |
| Thesis     step1 Key in     step2 Upload     step3 Submit       | step2 Upload If you have any problem - pleaseContact Us Upload or delete full text apply to hide abstract (If you want to apply for the patent through TIPO, please click this button) fulltext                            |
| step4 Print     Other Function     Change log     Personal Data | Full-Text<br>Status : have Full Text                                                                                                    |
| Question     Contact Us     Logout                              | Copyright License Agreement :<br>Immediate on-campus access · Public access starting from vyear vmonth vday ·<br>On-campus access starting from vyear vmonth day ; Public access starting from vyear vmonth day<br>Other : |
|                                                                 | Next                                                                                                    |

# 5. Submitting to Library Audit

After all the above-mentioned processes are completed, please select Submitted.

It will take 1-3 working days for the librarians to complete the auditing process. We will notify you about the result via e-mail.

| Input Metadata 🔿 Full text 🔿 V | alidate 🔿 Pass                                                                 |
|--------------------------------|--------------------------------------------------------------------------------|
| ▶ Thesis                       | step3 Submit Submitted Click here to enter - validate your Dissertation/Thesis |
| 🔿 stepl Key in                 |                                                                                |
| 🔵 step2 Upload                 | Basic Abstract Table of Content Reference fulltext                             |
| 😑 step3 Submit                 | Chinese Name :                                                                 |
| 🔿 step4 Print                  | Foreign Name :                                                                 |
| ▶ Other Function               | Chinese Title: 測試論文                                                            |
| Change log                     | Foreign Title : Test Theses/Dissertation                                       |
|                                | Advisor:                                                                       |
| 🥶 Fersonal Data                | Foreign: WANG, XIAO-MING                                                       |
| Question                       | E-mail of Advisor : test@ncut.edu.tw                                           |
| 🔿 Contact Us                   | Advisory Committee :                                                           |
| 😑 Logout                       | Chinese: 周大美<br>Foreign: ZHOU, DA-MEI                                          |
|                                | Date of Defense : 2019-07-01                                                   |
|                                | Degree: 碩士                                                                     |
|                                | School Name: 國立勤益科技大學                                                          |
|                                | Department Name: 工業工程與管理系                                                      |
|                                | Academic Year: 107                                                             |
|                                | Publish Year: 2019                                                             |
|                                | Student ID: 1A000123                                                           |
|                                | Language: 英文                                                                   |
|                                | Page Count: 50                                                                 |

## 6. Receive Acceptance Notice

|             | 寄件者 ▼ 臺灣博碩士論文知識加值系統 <nditd@ncl.edu.tw> % 1% 12%</nditd@ncl.edu.tw>                     |  |  |
|-------------|----------------------------------------------------------------------------------------|--|--|
|             | 收件者 論文系統測試帳號 <ethesys@ncut.edu.tw>;</ethesys@ncut.edu.tw>                              |  |  |
|             | 主旨 → 論文審核結果通知信(請勿直接回覆)                                                                 |  |  |
|             | 時間 2019-04-22 14:39:25 (2019-04-22 15:01:32開啟)                                         |  |  |
|             | 親愛的 論文系統測試帳號您好                                                                         |  |  |
| Disapproved | 您的論文審核結果為不通過<br>Your thesis/dissertation is not approved for the following reason(s):  |  |  |
|             | 不通過的原因為:<br>1.論文全文電子檔內未加入浮水印                                                           |  |  |
|             | 2. 其他<br>未加入口試審定書                                                                      |  |  |
|             | 若您對審核結果有任何問題,歡迎逕洽國立勤益科技大學圖書館服務櫃台                                                       |  |  |
|             | If your thesis/dissertation does not pass the review, the system will send an e-mail   |  |  |
|             | notification. Refer to the email for the reasons for disapproval, please correct the   |  |  |
|             | errors as soon as possible and re-upload the PDF file to NCUT ETDS System.             |  |  |
|             | If everything is correct, the system will automatically send an e-mail notification to |  |  |
|             | you :                                                                                  |  |  |
|             | -<br>寄件者 ▼ 臺灣博碩士論文知識加值系統 <nditd@ncl.edu.tw> % 10 100</nditd@ncl.edu.tw>                |  |  |
|             | 收件者 論文系統測試帳號 <ethesys@ncut.edu.tw>;</ethesys@ncut.edu.tw>                              |  |  |
|             | 主旨 → 論文審核結果通知信(請勿直接回覆)                                                                 |  |  |
| Approved    | 時間 2019-04-22 14:43:29 (2019-04-22 14:43:38 開啟)                                        |  |  |
|             | 親愛的 論文系統測試帳號您好                                                                         |  |  |
|             | 您的論文審核結果為通過                                                                            |  |  |
|             | 請至系統列印授權書,於辦理離校時使用                                                                     |  |  |
|             | Print out and sign the Copyright License Agreement on NCUT ETDS System.                |  |  |

# 7. Submit Thesis/Dissertation and Agreements

Bring Two Hardback Copy of your Thesis/Dissertation and the signed Copyright License Agreements to the Library Circulation Desk for the graduation process.

You must return all the library materials you borrowed and pay the overdue fines.